1 以下のURLから「ふくおか電子申請サービス」にアクセスしてください。

https://shinsei.pref.fukuoka.lg.jp/SdsJuminWeb/JuminLgSelect

| 😪 ふくおか 雷子                    | 自請サービス                                                                                               | ④ 文字を大きく ○ 文字を標準へ ○ 文字を小さく  |
|------------------------------|----------------------------------------------------------------------------------------------------|-----------------------------|
| 福岡県への申請や申請用紙のダ               | <b>ナロロ ノー とう</b><br>うンロードを行うことができます。                                                                 | 利用者登録は<br>こちら<br>よ問い合わせはこちら |
| 💣 初めてご利用する方                  | 申請先の選択(トップページ) 手続の選択 手続案内 申請書入力 申請完了                                                                 |                             |
| ► 初めて利用する方へ <sup>®</sup>     | お知らせ                                                                                                 |                             |
| ▶ 動作環境 <sup>□</sup>          | 2022年07月05日 システム管理者                                                                                  |                             |
|                              | 2022年7月19日 定期メンテナンス実施のお知らせ・・・ 詳細                                                                     |                             |
|                              | 2022年04月27日 システム管理者                                                                                  |                             |
| <ul> <li>よくめるご質問</li> </ul>  | 旧サービスでご利用いただいた利用者情報につきまして・・・ 詳細                                                                      |                             |
|                              |                                                                                                    | ▶「お知らせ」をすべて表示               |
| 体験 操作シミュレーション                | 申請先の選択                                                                                               |                             |
| 電子申請による申請書入力・送信 を擬似的に休験できます。 |                                                                                                    |                             |
|                              | 都道府県                                                                                                 |                             |
|                              | →<br><u> 福岡県</u>                                                                                     |                             |
|                              |                                                                                                    |                             |
|                              | -<br>このサービスについて <sup>Ø</sup>   システム説明 <sup>Ø</sup>   利用規約 <sup>Ø</sup>   サービスに関するお問い合わせ <sup>Ø</sup> |                             |
|                              |                                                                                                    |                             |
|                              |                                                                                                    |                             |
|                              |                                                                                                    |                             |
|                              |                                                                                                    |                             |
|                              |                                                                                                    |                             |
|                              |                                                                                                    | Chat                        |
|                              |                                                                                                    |                             |

2 はじめて利用する場合、ページ右上の「利用者登録はこちら」から申請者 IDを登録する必要があります(工 賃実績の報告の手続きでは、電子証明書は必要ありません)。利用者登録後、右上の「ログイン」ボタンから、 登録いただいたIDでログインします。

| ※ ふくおか電子<br>福岡県への申請や申請用紙のダウ                                                                                                    | 申請サービス<br>→ サービス (3, X末社 No. 3, X末社 No. 3, Xx社 No. 3, Xx社 No. 3, XxH No. 3, XxH No. 3, XxH No. 3, XxH No. 3, XxH No. 3, XxH No. 3, XxH No. 3, XxH No. 3, XxH No. 3, XxH No. 3, XxH No. 3, XxH No. 3, XxH No. 3, XxH No. 3, XxH No. 3, XxH No. 3, XxH No. 3, |
|----------------------------------------------------------------------------------------------------|----------------------------------------------------------------------------------------------------|
| 初めてご利用する方     がのしてご利用する方     がのして利用する方へ     が     がのして利用する方へ     が     が     が     が     が     が     が     が     が     が     が     が     が     が     が     が     が     が     が     が     が     が     が     が     が     が     が     が     が     が     が     が     が     が     が     が     が      が      が | 申請先の選択(トップページ)       手続案内 》申請書入力 》申請完了            お知らせ           ひ22年07月05日 システム管理者             2022年07月19日 定期メシテナシス実施のお知らせ・・・詳細           2022年04月27日 システム管理者             10サービスでご利用いただいた利用者情報につきまして・・・詳細           ・「お知らせ」をすべて表示 <b>申請先の選択</b> ・「「お知らせ」をすべて表示             中請先の選択           ・「「お知らせ」をすべて表示             ・「「「動力らせ」をすべて表示           ・」             ・「「「動力らせ」をすべて表示           ・                                                                                                    |
|                                                                                                    | <u>このサービスについて</u> <sup>9</sup>   システム説明 <sup>9</sup>   利用規約 <sup>9</sup>   サービスに関するお問い合わせ <sup>9</sup>                                                                                                    |

3 ログイン後、トップページ下段の申請先の選択から「福岡県」を選択してください。

| <ul> <li></li></ul>                                                                                                    | <b>申請サービス</b><br><sub>フンロードを行うことができます。</sub>                                                                                                    | <ul> <li>・ ログイン</li> <li>・ スオを大きく Q、文字を使用へ Q、文字を小さく</li> <li>・ 利用者登録は<br/>255</li> <li>・ ジービスに加する<br/>お問い合わせは255</li> </ul> |
|----------------------------------------------------------------------------------------------------|----------------------------------------------------------------------------------------------------|----------------------------------------------------------------------------------------------------|
| <ul> <li> <b>⑦ 初めてご利用する方</b> <sup>◇</sup><br/><u>初めて利用する方へ</u> <sup>◇</sup><br/><u>         動作環境</u> <sup>◇</sup><br/><u>         利用上の注意</u> <sup>◇</sup><br/><u>         よくあるご質問</u> <sup>◇</sup> </li> </ul> | 申請先の選択(トップページ)       手続の選択 ● 申請書入力 申請完了         お知らせ         2022年07月05日 システム管理者         2022年04月27日 システム管理者         旧サービスでご利用いただいた利用者情報につきまして・・・ 詳細 |                                                                                                    |
| 日本市場サービス →<br>操作<br>操作シミュレーション<br>電子申順による申請書入力・送信<br>を解似的に体験できます。                                                                                                    | <b>申請先の選択</b><br>下の一覧から申請先を選んで、クリックしてください。<br>都道術県<br>・福岡県                                                                                           | <u>↓【お知らせ」をすべて表示</u>                                                                                                    |
|                                                                                                    | <u>このサービスについて <sup>の</sup>   システム説明 <sup>の</sup>   利用規約 <sup>の</sup>   サービスに関するお問い合わせ <sup>の</sup></u>                                               | <b>a</b><br>a                                                                                                    |

4 ページ左側の「キーワードで絞り込む」で「工賃」と入力のうえ検索いただくと、「工賃(賃金)実績の報告」 手続きが表示されます。表示された「工賃(賃金)実績の報告」を選択し、手続きを進めてください。

| く<br>・<br>・<br>・<br>shinselpret.tuku                                                                   | ×a,gjp/>ds/umin/veo/NavwroieList<br>≤申請サービス                                                                              | ビ マ 山 U<br>ログイン<br>④ 文字を大きく Q 文字を編本 Q 文字を小さく<br>〇 利用者登録は アナビスに関する。 |
|----------------------------------------------------------------------------------------------------|----------------------------------------------------------------------------------------------------|--------------------------------------------------------------------|
| 福岡県への申請や申請用紙のダウンロード                                                                                    | を行うことができます。<br>曲線生火時位(トップタージ)                                                                                            | 255                                                                |
| Q 検索条件<br>申請先:福岡県 変更                                                                                   |                                                                                                    |                                                                    |
| キーワードで絞り込む                                                                                             | ・ご利用したい手続を選び、手続名をクリックしてください。<br>・手続を取り込む場合は、ページ <b>左の検索条件</b> をご利用ください。                                                  |                                                                    |
| キーワードは100文字以内で入力し<br>てくたこという<br>工算<br>秋奈<br>(空)「宜」物」「防ちする」など<br>① スペースで区切ることにより複<br>数のーワードで扱う込みでき<br>ま | 該当した手続: 1件<br>秋奈余作 (キーワード) 工員                                                                                            | ※50盲順で表示しています。表示件款: [20 ♥]                                         |
| 日         1別で乾り込む           日         氏グウンロード可能           可能         可能           近明書不要のみ              | 1<br>・ <u>工賃(賃金)実績の報告</u><br>(約5時7支援事業、航労経験支援事業(A型、B型)における留意事項について」(平成19年4月2日付階層発第0402001号)に基づき、令和3年度工賃(賃金) 実続報告を提出ください。 | C VEST C STAND                                                     |
| 「<br>工<br>賃」<br>と<br>入力                                                                                | 【アイコンR例】                                                                                                    | 绿心蚕(電子申請時)                                                         |
| ☆難 (0/!)                                                                                               | 1                                                                                                    |                                                                    |
| 2122(9年)       健康・保健 (0件)       死亡_(0件)       事業者向け (0件)                                               |                                                                                                    | Cut                                                                |